# 使用AnyConnect和ISE服务器配置SD-WAN远程 访问(SDRA)

## 目录

简介 <u>先决条件</u> 要求 使用的组件 背景信息 什么是远程访问VPN? 什么是SD-WAN远程访问VPN? 分割隧道与全部隧道 在SDRA之前和SDRA之后 什么是FlexVPN? 先决条件配置 ISE配置 AnyConnect客户端中的分割隧道与全部隧道 Cisco IOS® XE中的CA服务器配置 SD-WAN RA配置 加密PKI配置 AAA配置 FlexVPN配置 SD-WAN RA配置示例 AnyConnect客户端配置 <u>配置AnyConnect配置</u>文件编辑器 安装AnyConnect配置文件(XML) 禁用AnvConnect下载程序 取消阻止AnyConnect客户端上的不受信任服务器 使用AnvConnect客户端 验证 相关信息

## 简介

本文档介绍如何使用Cisco IOS® XE自治模式作为CA服务器和Cisco身份服务引擎(ISE)服务器来配置AnyConnect客户端的SD-WAN远程访问(SDRA),以进行身份验证、授权和记帐。

## 先决条件

## 要求

Cisco 建议您了解以下主题:

- •思科软件定义广域网(SD-WAN)
- 公用密钥基础结构 (PKI)
- FlexVPN
- RADIUS 服务器

### 使用的组件

本文档中的信息基于以下软件和硬件版本:

- C8000V版本17.07.01a
- vManage版本20.7.1
- CSR1000V版本17.03.04.a
- ISE版本2.7.0.256
- AnyConnect安全移动客户端版本4.10.04071

本文档中的信息都是基于特定实验室环境中的设备编写的。本文档中使用的所有设备最初均采用原 始(默认)配置。如果您的网络处于活动状态,请确保您了解所有命令的潜在影响。

## 背景信息

### 什么是远程访问VPN?

远程访问VPN允许远程用户安全地连接到公司网络,使用只能通过办公室插入的设备访问的应用和 数据。

远程访问VPN通过员工设备与公司网络之间创建的虚拟隧道工作。

此隧道通过公共互联网,但通过它来回发送的数据受加密和安全协议保护,以帮助保持其私有和安 全。

此类VPN的两个主要组件是网络接入服务器/RA头端和VPN客户端软件。

### 什么是SD-WAN远程访问VPN?

远程访问已集成到SD-WAN解决方案中,无需单独的思科SD-WAN和RA基础设施,并通过将Cisco AnyConnect用作RA软件客户端实现RA服务的快速扩展。

远程访问为远程用户提供对组织网络的访问。这可以从Home(家庭)开始工作。

#### 优势

- RA提供从远程位置的设备/用户访问组织网络的权限。(HO)
- 将思科SD-WAN解决方案扩展到RA用户,而无需每个RA用户的设备加入思科SD-WAN交换矩阵。
- •数据安全
- 分割隧道或全部隧道
- 可扩展性
- •能够在思科SD-WAN交换矩阵中的多个思科IOS® XE SD-WAN设备之间分配RA负载。

分割隧道用于仅通过隧道传输特定流量(例如SD-WAN子网)的场景,如图所示。

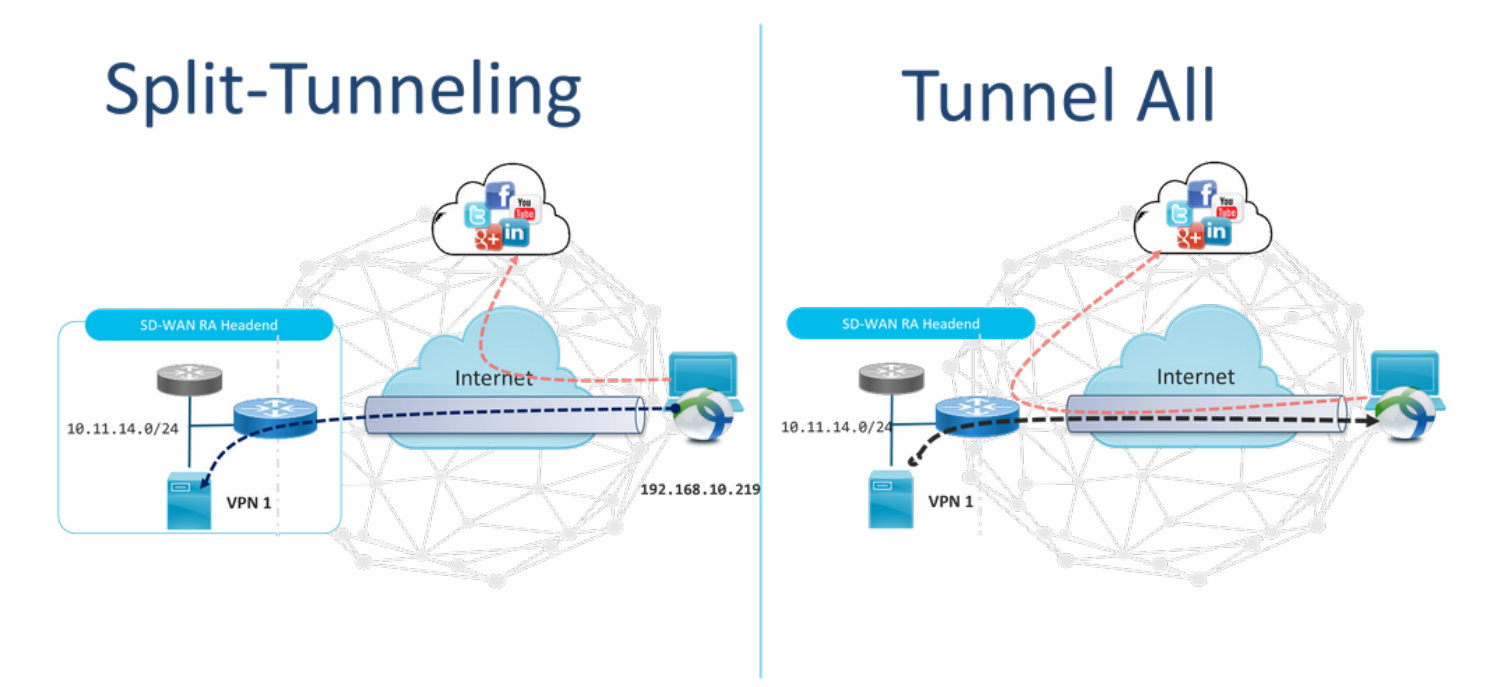

## 在SDRA之前和SDRA之后

传统远程访问VPN设计要求思科SD-WAN交换矩阵外部的单独RA基础设施,以便远程用户访问网络 ,如ASA、常规Cisco IOS® XE或第三方设备等,并且RA流量会转移到SD-WAN设备,如图所示。

## **Before SDRA**

Traditional Remote-Access VPN design

with SDWAN

**After SDRA** 

SD-WAN Remote-Access

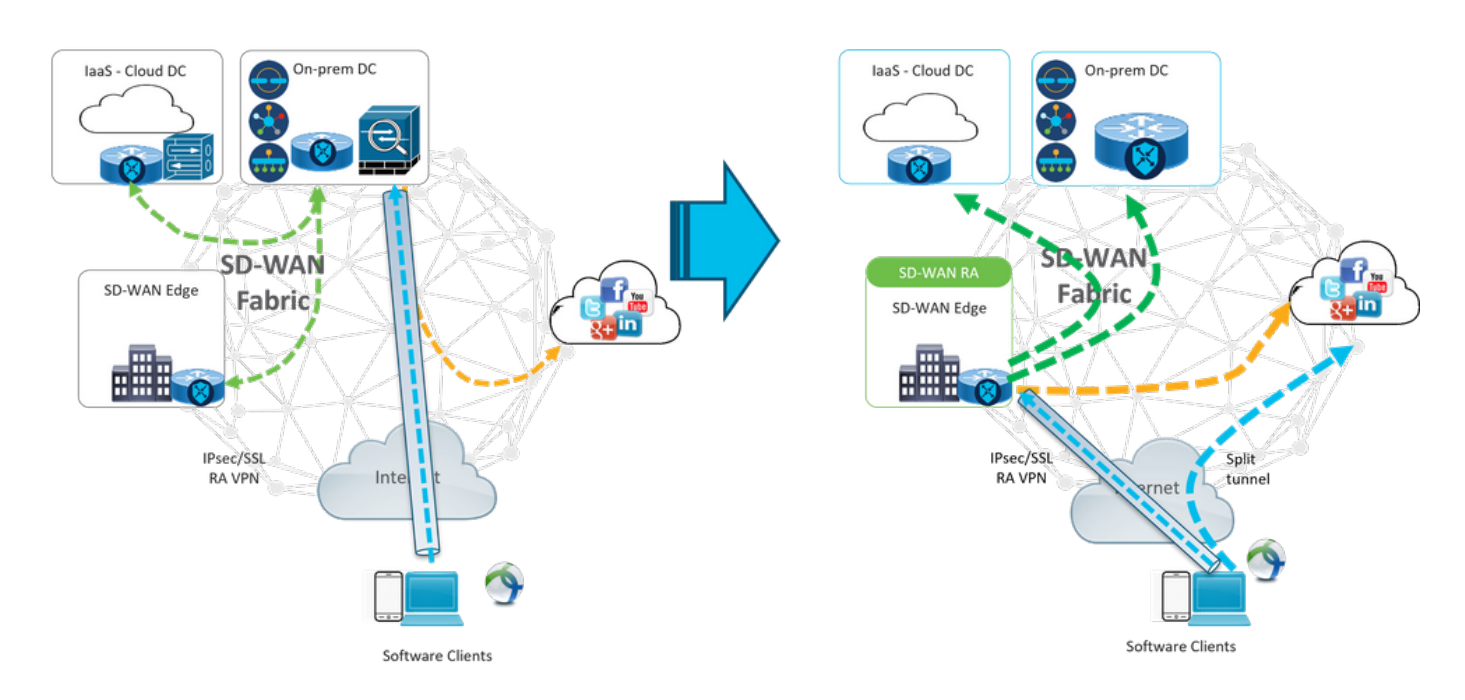

SD-WAN远程访问改变了远程用户连接到网络的方式。它们直接连接到用作RA头端的cEdge。将思 科SD-WAN功能和优势扩展到RA用户。RA用户成为分支机构LAN端用户。 对于每个RA客户端,SD-WAN RA头端向RA客户端分配IP地址,并在RA用户所在的服务VRF中向 分配的IP地址添加静态主机路由。

静态路由指定RA客户端连接的VPN隧道。SD-WAN RA头端使用OMP向服务VPN中的所有边缘设备 通告RA客户端服务VRF中的静态IP。

## 什么是FlexVPN?

SD-WAN RA利用Cisco FlexVPN RA解决方案。FlexVPN是思科对IKEv2标准的实施,它采用统一的范式和CLI,将站点到站点、远程访问、中心和分支拓扑以及部分网格(分支到分支直接)结**合在**一起。 FlexVPN提供简单但模块化的框架,该框架广泛使用隧道接口范式,同时保持与传统VPN实施兼容。

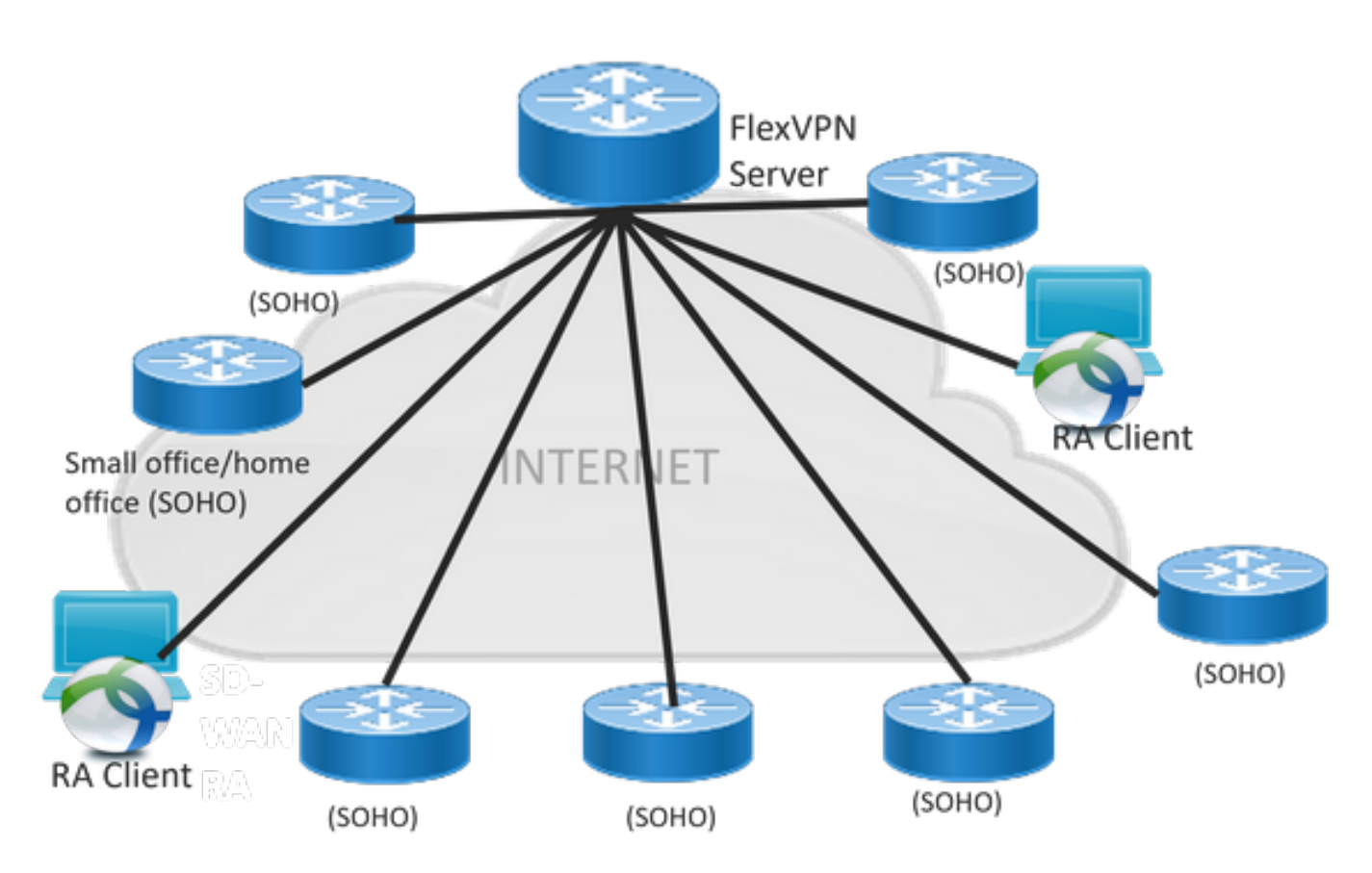

## 先决条件配置

在本示例中,已创建SD-WAN RA实验室设置,如图所示。

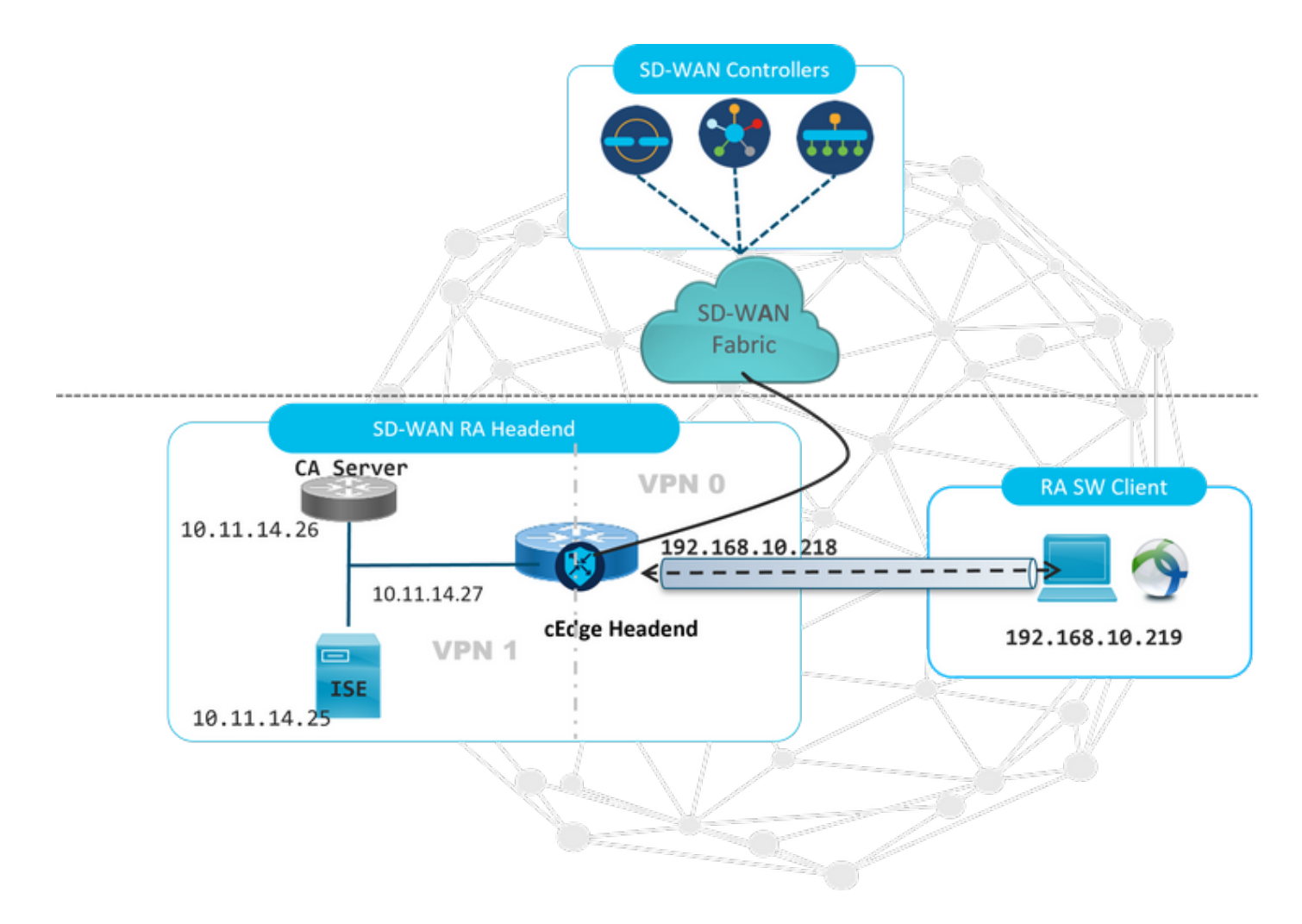

此SD-WAN RA实验场景已配置了其他组件:

- •作为CA服务器在自治模式下的常规Cisco IOS® XE。
- •用于身份验证、授权和记帐的ISE/Radius服务器。
- Windows PC可通过WAN接口访问cEdge。
- 已安装AnyConnect客户端。

**注意**:CA和RADIUS服务器已放置在服务VRF 1中。 所有SD-WAN RA头端都必须通过服务 VRF访问两台服务器。

**注意:**17.7.1a版本和SDRA的特定设备支持思科SD-WAN远程访问。对于支持的设备,请导 航至:<u>支持的SD-WAN RA头端平台</u>

#### ISE配置

要支持SD-WAN RA头端,请确保在RADIUS服务器上配置参数。RA连接需要以下参数:

- 用户身份验证凭证 AnyConnect-EAP连接的用户名和密码
- 应用于用户或用户组的策略参数(属性) VRF:RA用户分配到的服务VPNIP池名称:RA头端上定 义的IP池的名称**服务器子网**:为RA用户提供子网访问

在ISE中配置的第一步是RA头端或cEdge IP地址作为网络设备,以便能够向ISE发出Radius请求。

## 导航**至Administration > Network Devices**,并添加RA Headend(cEdge)IP地址和密码,如图所示。

| dentity Services Engine          | Home  ► Context Visibility  ► Operations  ► Policy  ► Administration  ► Work Centers                                                                                                    |
|----------------------------------|----------------------------------------------------------------------------------------------------|
| System     Identity Management   |                                                                                                    |
| Network Devices Network Device 0 | Groups Network Device Profiles External RADIUS Servers RADIUS Server Sequences NAC Managers External MDM + Location Services                                                                                                    |
| 0                                |                                                                                                    |
| Network Devices                  | Network Devices                                                                                                    |
| Default Device                   | * Name SOWANLRAJAR                                                                                                    |
| Device Security Settings         | Description SDWAN-RA-LAB                                                                                                    |
|                                  | IP Address * IP: 192.168.10.218 / 32                                                                                                    |
|                                  | * Device Profile  Cisco  Control Control Contr |
|                                  | 1 To biologia and a second second secon                                                                                                    |
|                                  | RADIUS UDP Settings                                                                                                    |
|                                  | Protocol RADIUS                                                                                                    |
|                                  | * Shared Secret Show                                                                                                    |

如图所示添加的网络设备。

| ľ | Network Devices        |                       |                         |               |                  |              |
|---|------------------------|-----------------------|-------------------------|---------------|------------------|--------------|
|   | / Edit + Add Duplicate | 🛃 Import 🕞 Export 👻 🔘 | Generate PAC 🗙 Delete 👻 |               |                  |              |
|   | Name                   | IP/Mask               | Profile Name            | Location      | Туре             | Description  |
|   | SDWAN-RA-LAB           | 192.168.10.218/32     | 就 Cisco 🕀               | All Locations | All Device Types | SDWAN-RA-LAB |

在RADIUS服务器中,需要配置AnyConnect身份验证的用户名和密码,如图所示。导航至**管理**>身 **份**。

| dentity Se         | rvices Engine     | Home → Co                   | ntext Visi bility | Operations       | Policy   | →Administration     | ♦ Work Centers  |                   |     |
|--------------------|-------------------|-----------------------------|-------------------|------------------|----------|---------------------|-----------------|-------------------|-----|
| + System →Ide      | entity Management | Network Resource            | ces 🕨 Device P    | ortal Management | pxGrid S | Services ▶ Feed Ser | vice 🕨 Threat C | Centric NAC       |     |
| ◄ Identities Gro   | oups External Ide | ntity Sources Iden          | tity Source Seque | nces 🕨 Settings  |          |                     |                 |                   |     |
|                    | •                 |                             |                   |                  |          |                     |                 |                   |     |
| Users              |                   | Network Access              | Users List > ana  | wazar@cisco.com  |          |                     |                 |                   |     |
| Latest Manual Netw | ork Scan Res      | <ul> <li>Network</li> </ul> | Access User       |                  |          |                     |                 |                   | ſ   |
|                    |                   | * Name                      | anavazar@cisco.   | .com             |          |                     |                 |                   |     |
|                    |                   | Status                      | 🗹 Enabled 👻       | ,                |          |                     |                 |                   |     |
|                    |                   | Email                       |                   | _                |          |                     |                 |                   |     |
|                    |                   | ▼ Passwor                   | rds               |                  |          |                     |                 |                   |     |
|                    |                   | Passw                       | ord Type: Inter   | mal Users        | ·        | ]                   |                 |                   |     |
|                    |                   |                             | Pass              | word             |          | Re-Enter Password   | 1               |                   |     |
|                    |                   | * Login                     | Password .        | ••••             |          | •••••               |                 | Generate Password | Ð   |
|                    |                   | Enable                      | Password          |                  |          |                     |                 | Generate Password | (I) |
|                    |                   | ▶ User Inf                  | ormation          |                  |          |                     |                 |                   |     |
|                    |                   | ► Account                   | Options           |                  |          |                     |                 |                   |     |
|                    |                   | ► Account                   | Disable Policy    |                  |          |                     |                 |                   |     |
|                    |                   |                             |                   |                  |          |                     |                 |                   |     |
|                    |                   | h lleas for                 |                   |                  |          |                     |                 |                   |     |
|                    |                   | ▶ User Gro                  | ups               |                  |          |                     |                 |                   |     |
|                    |                   | Save                        | set               |                  |          |                     |                 |                   |     |

需要创建具有匹配条件的策略集,如图所示。在这种情况下,将使用**"所有设备类**型"条件,这意味 着所有用户都符合此策略。

| aluda<br>cesco | dentity   | ly Services | s Engine Home + Conte       | it Visibility + Operations | Policy | Administration     Work Centers            |             |                  | Uce            | nse Warning 🔺        | <u> </u>       | • •          |
|----------------|-----------|-------------|-----------------------------|----------------------------|--------|--------------------------------------------|-------------|------------------|----------------|----------------------|----------------|--------------|
| Pol            | licy Sets | Profiling   | Posture Client Provisioning | Policy Elements            |        |                                            |             | Click here to do | wireless setup | and visibility setup | Do not show th | nis again. × |
| Poli           | icy Sets  | s           |                             |                            |        |                                            |             |                  | Reset Policy   | set Hitcounts        | Reset          | Save         |
| •              | e) s      | Status      | Policy Set Name             | Description                | Condit | lons                                       | Allowed Pro | tocols / Serve   | Sequence       | Hits                 | Actions        | View         |
| Sec            | arch      |             |                             |                            |        |                                            |             |                  |                |                      |                |              |
|                |           | 0           | RA-SDWAN-POLICY             |                            | ₽      | DEVICE-Device Type EQUALS All Device Types | Default Net | work Access      | ×* +           | 21                   | ٥              | >            |
|                |           | 0           | Default                     | Default policy set         |        |                                            | Default Net | work Access      | ** +           | 0                    | ٥              | >            |

### 然后,已为每个条件创建一个授权策略。要匹配的所有设备类型和身份组条件。

|      |        |                     |         |                                                                                                    | Results                  |                      |      |        |
|------|--------|---------------------|---------|----------------------------------------------------------------------------------------------------|--------------------------|----------------------|------|--------|
| Ð    | Status | Rule Name           | Conditi | ons                                                                                                    | Profiles                 | Security Groups      | Hits | Action |
| arch |        |                     |         |                                                                                                    |                          |                      |      |        |
|      | 0      | SDWAN-RA-USER       | AND     | DEVICE Device Type EQUALS AI Device Types     IdentifyGroup Name EQUALS User Identify Groups RADIUS-SDWA-R4-USER-AUTHORIZATION | *RA-USER-ATTRIBUTES      | Select from list • + | 3    | ٥      |
|      | 0      | SDWAN-RA-GROUP-VPN1 | AND     | IdentifyGroup Name EQUALS User Identify Groups RADIUS_SDWAN_RA     DEVICE: Device Type EQUALS AIl Device Types                 | (*RA_SDWAN_POLI_ANAMZAR) | Select from list +   | 2    | 0      |
|      | ø      | Default             |         |                                                                                                    | * PermitAccess           | Select from list 🔹 🕇 | 10   | 0      |

在**授权配置文件**中,我们需要在**高级属性设置**下将**访问类型**配置为Access\_ACCEPT,选择Cisco供 应商和Cisco-AV-pair属性。

必须为用户配置一些策略参数:

- VRF,用户所属的服务VRF。
- •IP池名称,每个用户连接都分配了属于cEdge中配置的IP池的IP地址。

• 用户可以访问的子网

**警告:** IP vrf forwarding**命令必**须位于IP unnumbered命**令之**前。如果从虚拟模板克隆虚拟访问接口,然后应用I**P vrf forwarding**命令,则会从虚拟访问接口删除任何IP配置。

| dentity Services Engine                    | Home                                | perations -Policy    | Administration | Work Centers  |
|--------------------------------------------|-------------------------------------|----------------------|----------------|---------------|
| Policy Sets Profiling Posture (            | Client Provisioning Policy Elements |                      |                |               |
| Dictionaries + Conditions - Res            | ults                                |                      |                |               |
| 0                                          | Authorization Drafiles - DA CDWAN D |                      |                |               |
| Authentication                             | Authorization Profile               | ULI_ANAVAZAK         |                |               |
| - Authorization                            | "Name RA_S                          | SDWAN_POLI_ANAVAZA   | R              |               |
| Authorization Profiles                     | Description VRF                     | + POOL +SUBNETS + SO | зт             | <u>///</u>    |
| Downloadable ACLs                          | * Access Type ACCE                  | ESS_ACCEPT           | *              |               |
| ▶ Profiling                                | Network Device Profile              | Cisco 🔻 🕀            |                |               |
| Posture                                    | Service Template                    |                      |                |               |
| Client Provisioning                        | Track Movement                      |                      |                |               |
|                                            | Passive Identity Tracking 📋 (i)     |                      |                |               |
|                                            |                                     |                      |                |               |
|                                            |                                     |                      |                |               |
|                                            |                                     |                      |                |               |
| <ul> <li>Advanced At</li> </ul>            | tributes Settings                   |                      |                |               |
|                                            | nir 🦱                               | = linuinteefa a      |                | fagungali 🦱   |
| II Cisco:cisco-av-p                        | air 💟                               | - [ip:interface      | e-config=vir   | forwardi 🕑 —  |
| Cisco:cisco-av-p                           | air 📀                               | = onfig=ip ur        | nnumbered L    | oopback1 📀 —  |
| Cisco:cisco-av-p                           | air 📀                               | = ipsec:addr-        | -pool=RA-PO    | 00L 📀 —       |
| Cisco:cisco-av-p                           | air 📀                               | = ipsec:route        | e-set=prefix   | 10.11.1 📀 — 🕂 |
|                                            |                                     |                      |                |               |
|                                            |                                     |                      |                |               |
|                                            |                                     |                      |                |               |
| <ul> <li>Attributes De</li> </ul>          | etails                              |                      |                |               |
| Access Type = A                            | CCESS_ACCEPT                        | suprding 1           |                |               |
| cisco-av-pair = ip:<br>cisco-av-pair = ip: | interface-config=ip unr             | numbered Loo         | opback1        |               |
| cisco-av-pair = ips                        | sec:addr-pool=RA-POOl               |                      |                |               |
| cisco-av-pair = ips                        | sec.route-set=prenx 10              | .11.14.0/24          |                |               |
|                                            |                                     |                      |                |               |
| Save Reset                                 |                                     |                      |                |               |

用户属性:

Access Type = ACCESS\_ACCEPT cisco-av-pair = ip:interface-config=vrf forwarding 1 cisco-av-pair = ip:interface-config=ip unnumbered Loopback1 cisco-av-pair = ipsec:addr-pool=RA-POOL cisco-av-pair = ipsec:route-set=prefix 10.11.15.0/24 cisco-av-pair = ipsec:route-set=prefix 10.11.16.0/24

## AnyConnect客户端中的分割隧道与全部隧道

在AnyConnect客户端中收到的ipsec:route-set=prefix属性如图所示安装。

| Split-Tunneling                                                                                                    | Tunnel All                                                                                                    |
|----------------------------------------------------------------------------------------------------|----------------------------------------------------------------------------------------------------|
| 🔊 Cisco AnyConnect Secure Mobility Client – 🗆 🗙                                                                                                    | 🕙 Cisco AnyConnect Secure Mobility Client —                                                                                              |
| AnyConnect Secure Mobility Client                                                                                                    | AnyConnect Secure Mobility Client                                                                                                    |
| Virtual Private Network (VPN) Diagnostics Preferences Statistics Route Details Pirewall Message History Non-Secured Routes (IPv4) 0.0.0.0/0 Secured Routes (IPv4) 10.11.14.0/24 | Virtual Private Network (VPN) Diagnostics  Preferences Statistics Route Details Firewall Message History Secured Routes (IPv4) 0.0.0.0/0 |
|                                                                                                    |                                                                                                    |
| <pre>sco-av-pair = ipsec:route-set=prefix 10.11.15.0/24 sco-av-pair = ipsec:route-set=prefix 10.11.16.0/24</pre>                                                                | NO prefix specified is 0.0.0/0                                                                                                    |
| © 2021 Cisro and/or its affiliates, all rights reserved. Cisro Confidential                                                                                                    |                                                                                                    |

×

### Cisco IOS® XE中的CA服务器配置

CA服务器将证书调配到Cisco IOS® XE SD-WAN设备,并使RA头端能够向RA客户端验证自身。

CEDGE不能是CA服务器,因为Cisco IOS® XE SD-WAN不支持这些crypto PKI服务器命令。

- 生成RSA密钥对
- •为CA服务器创建PKI信任点使用之前生成的KEY-CA配置rsakeypair。

注意:PKI服务器和PKI信任点必须使用相同的名称。

• 创建CA服务器 为CA服务器配置颁发者名称使用"No shutdown"激活CA服务器

```
crypto key generate rsa modulus 2048 label KEY-CA
!
crypto pki trustpoint CA
revocation-check none
rsakeypair KEY-CA
auto-enroll
!
crypto pki server CA
no database archive
issuer-name CN=CSR1Kv_SDWAN_RA
grant auto
hash sha1
lifetime certificate 3600
```

lifetime ca-certificate 3650 auto-rollover no shutdown ! 验证CA服务器是否已启用。

CA-Server-CSRv#show crypto pki server CA Certificate Server CA: Status: enabled State: enabled Server's configuration is locked (enter "shut" to unlock it) Issuer name: CN=CSR1Kv\_SDWAN\_RA CA cert fingerprint: 10DA27AD EF54A3F8 12925750 CE2E27EB Granting mode is: auto Last certificate issued serial number (hex): 3 CA certificate expiration timer: 23:15:33 UTC Jan 17 2032 CRL NextUpdate timer: 05:12:12 UTC Jan 22 2022 Current primary storage dir: nvram: Database Level: Minimum - no cert data written to storage Auto-Rollover configured, overlap period 30 days Autorollover timer: 23:15:37 UTC Dec 18 2031

#### 验证是否安装了CA服务器证书。

CA-Server-CSRv#show crypto pki certificates verbose CA **CA** Certificate Status: Available Version: 3 Certificate Serial Number (hex): 01 Certificate Usage: Signature Issuer: cn=CSR1Kv\_SDWAN\_RA Subject: cn=CSR1Kv\_SDWAN\_RA Validity Date: start date: 23:15:33 UTC Jan 19 2022 end date: 23:15:33 UTC Jan 17 2032 Subject Key Info: Public Key Algorithm: rsaEncryption RSA Public Key: (2048 bit) Signature Algorithm: SHA1 with RSA Encryption Fingerprint MD5: 10DA27AD EF54A3F8 12925750 CE2E27EB Fingerprint SHA1: 44E256C3 4FA45C5D F0398630 9D88B75E 5026CE4A X509v3 extensions: X509v3 Key Usage: 8600000 Digital Signature Key Cert Sign CRL Signature X509v3 Subject Key ID: 92F7CD72 355AA85F 672867D4 EC0C10C5 0B177C38 X509v3 Basic Constraints: CA: TRUE X509v3 Authority Key ID: 92F7CD72 355AA85F 672867D4 EC0C10C5 0B177C38 Authority Info Access: Cert install time: 23:44:35 UTC Mar 13 2022 Associated Trustpoints: -RA-truspoint CA Storage: nvram:CSR1Kv\_SDWAN#1CA.cer

来自CA证书的指纹SHA 1在cEdge路由器(RA头端)的加密pki信任点上使用远程访问配置。

## SD-WAN RA配置

**注意:**本文档不介绍控制器和CEdge的SD-WAN自注册过程。假设SD-WAN交换矩阵已启用 且完全正常工作。

#### 加密PKI配置

- 创建PKI信任点。
- •配置CA服务器的URL。
- •从CA服务器证书复制指纹sha 1。
- 配置新身份证书的使用者名称和备用名称。
- 使用之前生成的KEY-ID配置rsakeypar。

```
crypto pki trustpoint RA-TRUSTPOINT
subject-name CN=cEdge-SDWAN-1.crv
enrollment url http://10.11.14.226:80
fingerprint 44E256C34FA45C5DF03986309D88B75E5026CE4A
subject-name CN=cEdge-SDWAN-1.crv
vrf 1
rsakeypair KEY-NEW
revocation-check none
请求CA证书进行身份验证:
```

crypto pki authenticate RA-TRUSTPOINT 生成CSR,发送到CA服务器,并接收新的身份证书:

Crypto pki enroll RA-TRUSTPOINT 验证CA证书和cEdge证书:

```
cEdge-207#show crypto pki certificates RA-TRUSTPOINT
Certificate
Status: Available
Certificate Serial Number (hex): 04
Certificate Usage: General Purpose
Issuer:
  cn=CSR1Kv_SDWAN_RA
Subject:
  Name: cEdge-207
  hostname=cEdge-207
  cn=cEdge-SDWAN-1.crv
Validity Date:
  start date: 03:25:40 UTC Jan 24 2022
   end date: 03:25:40 UTC Dec 3 2031
Associated Trustpoints: RA-TRUSTPOINT
Storage: nvram:CSR1Kv_SDWAN#4.cer
CA Certificate
Status: Available
Certificate Serial Number (hex): 01
```

crypto ipsec transform-set IKEV2-RA-TRANSFORM-SET esp-aes 256 esp-sha-hmac mode tunnel 配置加密IKEv2配置文件:

注意:name-mangler从EAP身份(用户名)中限定的前缀(EAP身份中分隔前缀和后缀)派

crypto ikev2 name-mangler IKEV2-RA-MANGLER eap suffix delimiter @

crypto ikev2 policy IKEV2-RA-POLICY proposal IKEV2-RA-PROP 配置IKEv2配置文件名称 — mangler:

生名称。

配置IPsec密码:

encryption aes-cbc-256 integrity sha256 group 19 prf sha256

crypto ikev2 proposal IKEV2-RA-PROP

配置IKEv2提议(密码和参数)和策略:

ip local pool RA-POOL 10.20.14.1 10.20.14.100

### 配置IP池

### FlexVPN配置

aaa new-model
!
aaa group server radius ISE-RA-Group
server-private 10.11.14.225 key Cisc0123
ip radius source-interface GigabitEthernet2
!
aaa authentication login ISE-RA-Authentication group ISE-RA-Group
aaa authorization network ISE-RA-Authorization group ISE-RA-Group
aaa accounting network ISE-RA-Accounting start-stop group ISE-RA-Group

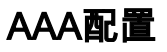

Certificate Usage: Signature Issuer: cn=CSR1Kv\_SDWAN\_RA Subject: cn=CSR1Kv\_SDWAN\_RA Validity Date: start date: 23:15:33 UTC Jan 19 2022 end date: 23:15:33 UTC Jan 17 2032 Associated Trustpoints: **RA-TRUSTPOINT** Storage: nvram:CSR1Kv\_SDWAN#1CA.cer

```
aaa new-model
aaa group server radius ISE-RA-Group
server-private 10.11.14.225 key Cisc0123
1
aaa authentication login ISE-RA-Authentication group ISE-RA-Group
aaa authorization network ISE-RA-Authorization group ISE-RA-Group
aaa accounting network ISE-RA-Accounting start-stop group ISE-RA-Group
1
crypto pki trustpoint RA-TRUSTPOINT
subject-name CN=cEdge-SDWAN-1.crv
enrollment url http://10.11.14.226:80
fingerprint 44E256C34FA45C5DF03986309D88B75E5026CE4A
subject-name CN=cEdge-SDWAN-1.crv
vrf 1
rsakeypair KEY-NEW
revocation-check none
!
ip local pool RA-POOL 10.20.14.1 10.20.14.100
1
crypto ikev2 name-mangler IKEV2-RA-MANGLER
eap suffix delimiter @
1
crypto ikev2 proposal IKEV2-RA-PROP
```

## SD-WAN RA配置示例

crypto ikev2 profile RA-SDWAN-IKEV2-PROFILE virtual-template 101

#### 在加密IKEv2配置文件中配置虚拟模板:

!
interface Virtual-Template101 type tunnel
vrf forwarding 1
tunnel mode ipsec ipv4
tunnel protection ipsec profile IKEV2-RA-PROFILE

#### 配置虚拟模板接口:

crypto ipsec profile IKEV2-RA-PROFILE set transform-set **IKEV2-RA-TRANSFORM-SET** set ikev2-profile **RA-SDWAN-IKEV2-PROFILE** 

aaa accounting anyconnect-eap ISE-RA-Accounting

crypto ikev2 profile RA-SDWAN-IKEV2-PROFILE

#### 配置加密IPSEC配置文件:

match identity remote any identity local address 192.168.10.218 authentication local rsa-sig authentication remote anyconnect-eap aggregate pki trustpoint RA-TRUSTPOINT aaa authentication anyconnect-eap ISE-RA-Authentication aaa authorization group anyconnect-eap list ISE-RA-Authorization name-mangler IKEV2-RA-MANGLER password Cisc0123456 aaa authorization user anyconnect-eap list ISE-RA-Authorization USER-SDWAN password Us3r123456

```
encryption aes-cbc-256
integrity sha256
group 19
prf sha256
1
crypto ikev2 policy IKEV2-RA-POLICY
proposal IKEV2-RA-PROP
1
crypto ipsec transform-set IKEV2-RA-TRANSFORM-SET esp-aes 256 esp-sha-hmac
mode tunnel
1
crypto ikev2 profile RA-SDWAN-IKEV2-PROFILE
match identity remote any
identity local address 192.168.10.218
authentication local rsa-sig
authentication remote anyconnect-eap aggregate
pki trustpoint RA-TRUSTPOINT
aaa authentication anyconnect-eap ISE-RA-Authentication
aaa authorization group anyconnect-eap list ISE-RA-Authorization name-mangler IKEV2-RA-MANGLER
password Cisc0123456
aaa authorization user anyconnect-eap list ISE-RA-Authorization USER-SDWAN password Us3r123456
aaa accounting anyconnect-eap ISE-RA-Accounting
1
crypto ipsec profile IKEV2-RA-PROFILE
set transform-set IKEV2-RA-TRANSFORM-SET
set ikev2-profile RA-SDWAN-IKEV2-PROFILE
1
interface Virtual-Template101 type tunnel
vrf forwarding 1
tunnel mode ipsec ipv4
tunnel protection ipsec profile IKEV2-RA-PROFILE
1
crypto ikev2 profile RA-SDWAN-IKEV2-PROFILE
virtual-template 101
```

## AnyConnect客户端配置

o

AnyConnect客户端使用SSL作为隧道建立的默认协议,SD-WAN RA(路线图)不支持此协议。 RA使用FlexVPN,因此IPSEC是使用的协议,必须更改它,这是通过XML配置文件完成的。

用户可以在AnyConnect客户端的地址栏中手动输入VPN网关的FQDN。这会导致与网关的SSL连接

| 🕙 Cisco AnyC | onnect Secure Mobility Client               | - |         | ×                |             |                                             |   |         |   |
|--------------|---------------------------------------------|---|---------|------------------|-------------|---------------------------------------------|---|---------|---|
|              | VPN:<br>Ready to connect.<br>192.168.10.218 | ~ | Connect |                  |             |                                             |   |         |   |
| <b>¢</b> (i) |                                             |   |         | altalta<br>cisco | 😚 Cisco Any | Connect Secure Mobility Client              | - |         | × |
|              |                                             |   | -       |                  |             | VPN:<br>Ready to connect.<br>SDRA-IPSEC-LAB | ~ | Connect |   |

## 配置AnyConnect配置文件编辑器

- •导航至"服务器列表",然后单击"添加"。
- •选择IPsec作为"Primary Protocol"。
- •取消选中ASA网关选项。
- •选择EAP-AnyConnect作为"IKE协商期间的身份验证方法"。
- Display/Name(必需)是用于在AnyConnect客户端下保存此连接的名称。
- •FQDN或IP地址必须与cEdge(公有)IP地址一起归档。
- •保存配置文件。

| N<br>Preferences (Part 1)                                                                                                    | Server List Entry X                                                                                                    | _ |
|----------------------------------------------------------------------------------------------------|----------------------------------------------------------------------------------------------------|---|
| <ul> <li>Preferences (Part 2)</li> <li>Backup Servers</li> <li>Certificate Pinning</li> <li>Certificate Matching</li> <li>Certificate Enrollment</li> <li>Mobile Policy</li> <li>Server List</li> </ul> | Server       Load Balancing Servers       SCEP       Mobile       Certificate Pinning         Primary Server       Connection Information         Display Name (required)       SDRA-IPSEC-LAB       rimary Protocol       IPsec         FQDN or IP Address       User Group       ASA gateway         192.168.10.218       /       Auth Method During IKE Negotiation       EAP-AnyConnect          INE Identity (IOS gateway only)       Windows-PC-SDRA       Windows-PC-SDRA |   |
|                                                                                                    | Badkup Servers         Host Address         Move Up         Move Down         Delete                                                                                                    |   |
|                                                                                                    | OK Cancel                                                                                                    |   |

## 安装AnyConnect配置文件(XML)

XML配置文件可手动放入目录:

For Windows: C:\ProgramData\Cisco\Cisco AnyConnect Secure Mobility Client\Profile

For MAC OS:

/opt/cisco/anyconnect/profile

需要重新启动AnyConnect客户端,以使配置文件在GUI中可见。通过右键单击Windows托盘中的 AnyConnect图标并选择"退出"选项,可以重**新启**动进程:

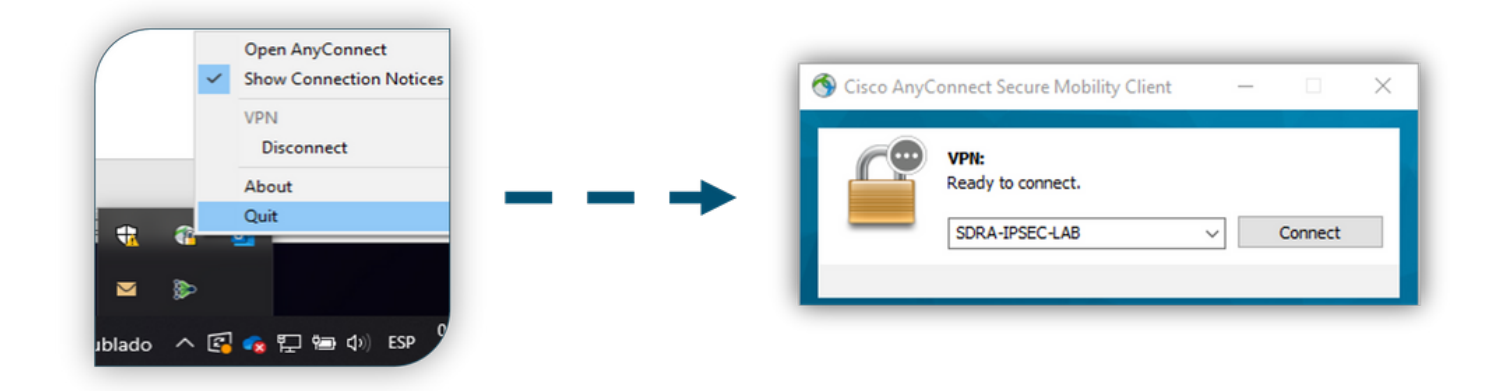

### 禁用AnyConnect下载程序

默认情况下,AnyConnect客户端在成功登录后尝试执行XML配置文件的下载。

如果配置文件不可用,则连接失败。解决方法是,可以禁用客户端本身上的AnyConnect配置文件下 载功能。

Windows :

C:\ProgramData\Cisco\Cisco AnyConnect Secure Mobility Client\AnyConnectLocalPolicy.xml

#### 对于MAC OS:

/opt/cisco/anyconnect/AnyConnectLocalPolicy.xml "BypaceDowploader"进而设置为"true":

#### "BypassDownloader"选项设置为"true":

<?xml version="1.0" encoding="UTF-8"?> <AnyConnectLocalPolicy xmlns="http://schemas.xmlsoap.org/encoding/"

xmlns:xsi="http://www.w3.org/2001/XMLSchema-instance"

xsi:schemaLocation="http://schemas.xmlsoap.org/encoding/ AnyConnectLocalPolicy.xsd"

acversion="4.9.04043">

<BypassDownloader>true</BypassDownloader>

<EnableCRLCheck>false</EnableCRLCheck>

<ExcludeFirefoxNSSCertStore>false</ExcludeFirefoxNSSCertStore>

<ExcludeMacNativeCertStore>false</ExcludeMacNativeCertStore>

<ExcludePemFileCertStore>false</ExcludePemFileCertStore>

<ExcludeWinNativeCertStore>false</ExcludeWinNativeCertStore>

<FipsMode>false</FipsMode>

<RestrictPreferenceCaching>false</RestrictPreferenceCaching>

<RestrictServerCertStore>false</RestrictServerCertStore>

<RestrictTunnelProtocols>false</RestrictTunnelProtocols>

<RestrictWebLaunch>false</RestrictWebLaunch>

<StrictCertificateTrust>false</StrictCertificateTrust> <UpdatePolicy>

<AllowComplianceModuleUpdatesFromAnyServer>true</AllowComplianceModuleUpdatesFromAnyServer>

<AllowISEProfileUpdatesFromAnyServer>true</AllowISEProfileUpdatesFromAnyServer>

<AllowManagementVPNProfileUpdatesFromAnyServer>true</AllowManagementVPNProfileUpdatesFromAnyServer>

<AllowServiceProfileUpdatesFromAnyServer>true</AllowServiceProfileUpdatesFromAnyServer>

 $< \verb+AllowSoftwareUpdatesFromAnyServer>true</ \verb+AllowSoftwareUpdatesFromAnyServer>+ \\$ 

<AllowVPNProfileUpdatesFromAnyServer>true</AllowVPNProfileUpdatesFromAnyServer></UpdatePolicy></AnyConnectLocalPolicy>

### 取消阻止AnyConnect客户端上的不受信任服务器

导航至**设置>首选项**,并取消选中所有框选项。

对于此方案,最重要的是"**阻止到不受信任的服**务器的连接"。

**注意**:用于RA头端/cEdge身份验证的证书是之前由Cisco IOS® XE中的CA服务器创建和签名 的证书。因为此CA服务器不是GoDaddy、Symantec、Cisco等公共实体。PC客户端将证书解 释为不受信任的服务器。这是使用您的公司信任的公共证书或CA服务器修复的。

| S Cisco AnyConnect     | Secure Mobility    | Client               |                 |       |         | -         |    | ×        |
|------------------------|--------------------|----------------------|-----------------|-------|---------|-----------|----|----------|
| cisco A                | nyConne            | ect S                | ecure Mo        | bilit | y Clie  | nt        |    | <b>i</b> |
| Virtual Private Ne     | etwork (VPN        | )                    |                 |       |         | Diagnosti | cs |          |
| Preferences Statistics | Route Details      | Firewall             | Message History |       |         |           |    | _        |
| Start VPN before       | user logon to con  | nputer               |                 |       |         |           |    |          |
| Enable automatic       | certificate select | ion                  |                 |       |         |           |    |          |
| Start VPN when A       | AnyConnect is sta  | rted                 |                 |       |         |           |    |          |
| Minimize AnyCon        | nect on VPN conn   | ect                  |                 |       |         |           |    |          |
| Allow local (LAN)      | access when usin   | g VPN (if c          | configured)     |       |         |           |    |          |
| Disable Captive P      | Portal Detection   |                      |                 |       |         |           |    |          |
| Do not remember        | r SmartCard PIN    |                      | _               |       |         |           |    |          |
| Block connections      | s to untrusted ser | vers                 |                 |       |         |           |    |          |
|                        |                    |                      |                 |       |         |           |    |          |
|                        |                    |                      |                 |       |         |           |    |          |
|                        |                    |                      |                 |       |         |           |    |          |
|                        |                    |                      |                 |       |         |           |    |          |
|                        |                    |                      |                 |       |         |           |    |          |
|                        |                    |                      |                 |       |         |           |    |          |
|                        |                    | /PN:<br>teady to con | mect.           |       |         |           |    |          |
|                        |                    | SDRA-IPSE            | C-LAB           | ¥     | Connect |           |    |          |
|                        |                    |                      |                 |       |         |           |    |          |

alada

## 使用AnyConnect客户端

**Ö** 

一旦所有SDRA配置都被放置,成功连接的流将显示为图像。

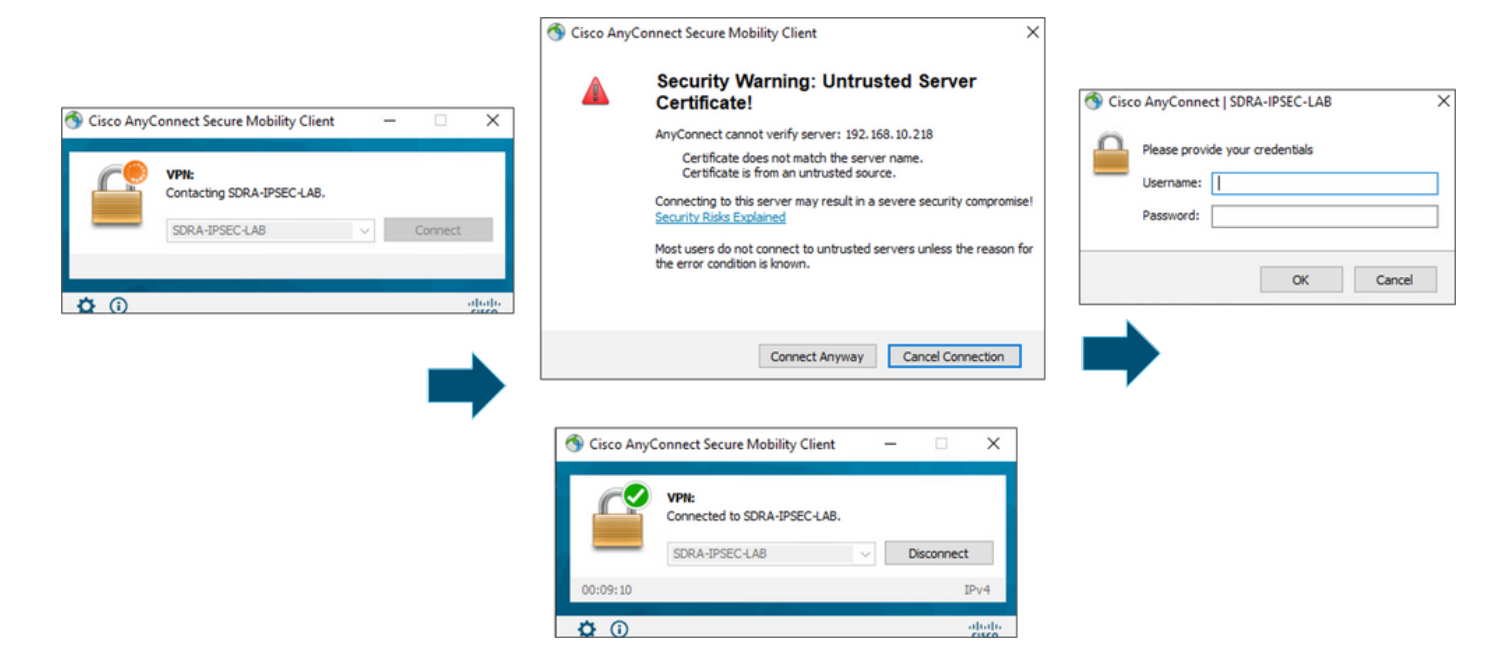

## 验证

虚拟模板接口用于创建虚拟访问接口以启动加密通道并在服务器(cEdge)和客户端(AnyConnect用 户)之间建立IKEv2和IPsec安全关联(SA)。

注意:虚拟模板接口始终打开/关闭。状态为up,协议为down。

| tocol  |
|--------|
|        |
| )<br>) |

使用show derived-config interface virtual-access <number>检查应用于与客户端**关联的虚拟访问接** 口的实际配置。

```
cEdge-207#show derived-config interface virtual-access 1
Building configuration...
Derived configuration : 252 bytes
!
interface Virtual-Access1
vrf forwarding 1
ip unnumbered Loopback1
tunnel source 192.168.10.218
tunnel mode ipsec ipv4
tunnel destination 192.168.10.219
tunnel protection ipsec profile IKEV2-RA-PROFILE
```

no tunnel protection ipsec initiate end 使用show crypto ipsec sa peer <AnyConnect Public IP >检查AnyConnect客户端的IPsec安全关联 (SA)。

```
cEdge-207#show crypto ipsec sa peer 192.168.10.219
interface: Virtual-Access2
  Crypto map tag: Virtual-Access2-head-0, local addr 192.168.10.218
 protected vrf: 1
 local ident (addr/mask/prot/port): (0.0.0.0/0.0.0.0/0/0)
 remote ident (addr/mask/prot/port): (10.20.14.13/255.255.255.255/0/0)
 current_peer 192.168.10.219 port 50787
   PERMIT, flags={origin_is_acl,}
   #pkts encaps: 0, #pkts encrypt: 0, #pkts digest: 0
   #pkts decaps: 0, #pkts decrypt: 0, #pkts verify: 0
   #pkts compressed: 0, #pkts decompressed: 0
   #pkts not compressed: 0, #pkts compr. failed: 0
   #pkts not decompressed: 0, #pkts decompress failed: 0
   #send errors 0, #recv errors 0
   outbound pcp sas:
... Output Omitted ....
```

检查会话、用户名和分配的IP的IKEv2 SA参数。

#### 注意:分配的IP地址必须与AnyConnect客户端上的IP地址匹配。

```
cEdge-207#sh crypto ikev2 session detail
IPv4 Crypto IKEv2 Session
Session-id:21, Status:UP-ACTIVE, IKE count:1, CHILD count:1
Tunnel-id Local
                              Remote
                                                    fvrf/ivrf
                                                                         Status
        192.168.10.218/4500 192.168.10.219/62654 none/1
                                                                         READY
1
    Encr: AES-CBC, keysize: 256, PRF: SHA256, Hash: SHA256, DH Grp:19, Auth sign: RSA, Auth
verify: AnyConnect-EAP
    Life/Active Time: 86400/532 sec
    CE id: 1090, Session-id: 21
    Local spi: DDB03CE8B791DCF7
                                      Remote spi: 60052513A60C622B
    Status Description: Negotiation done
    Local id: 192.168.10.218
    Remote id: *$AnyConnectClient$*
    Remote EAP id: anavazar@cisco.com
    Local req msg id: 0
                                    Remote req msg id: 23
    Local next msg id: 0
                                    Remote next msg id: 23
                                     Remote req queued: 23
    Local req queued: 0
    Local window: 5
                                     Remote window:
                                                        1
    DPD configured for 45 seconds, retry 2
    Fragmentation not configured.
    Dynamic Route Update: disabled
    Extended Authentication not configured.
    NAT-T is detected outside
    Cisco Trust Security SGT is disabl
     Assigned host addr: 10.20.14.19
    Initiator of SA : No
Child sa: local selector 0.0.0.0/0 - 255.255.255.255/65535
         remote selector 10.20.14.19/0 - 10.20.14.19/65535
        ESP spi in/out: 0x43FD5AD3/0xC8349D4F
        AH spi in/out: 0x0/0x0
        CPI in/out: 0x0/0x0
        Encr: AES-CBC, keysize: 256, esp_hmac: SHA96
        ah_hmac: None, comp: IPCOMP_NONE, mode tunnel
 IPv6 Crypto IKEv2 Session
```

```
cEdge-207#show crypto session detail
Crypto session current status
Code: C - IKE Configuration mode, D - Dead Peer Detection
K - Keepalives, N - NAT-traversal, T - cTCP encapsulation
X - IKE Extended Authentication, F - IKE Fragmentation
R - IKE Auto Reconnect, U - IKE Dynamic Route Update
S - SIP VPN
Interface: Virtual-Access1
Profile: RA-SDWAN-IKEV2-PROFILE
Uptime: 00:17:07
Session status: UP-ACTIVE
Peer: 192.168.10.219 port 62654 fvrf: (none) ivrf: 1
    Phase1_id: *$AnyConnectClient$*
     Desc: (none)
 Session ID: 94
 IKEv2 SA: local 192.168.10.218/4500 remote 192.168.10.219/62654 Active
         Capabilities:DN connid:1 lifetime:23:42:53
 IPSEC FLOW: permit ip 0.0.0.0/0.0.0.0 host 10.20.14.19
       Active SAs: 2, origin: crypto map
       Inbound: #pkts dec'ed 89 drop 0 life (KB/Sec) 4607976/2573
       Outbound: #pkts enc'ed 0 drop 0 life (KB/Sec) 4608000/2573
```

## 相关信息

- <u>思科SD-WAN远程访问</u>
- 配置FlexVPN服务器
- <u>下载AnyConnect</u>
- <u>技术支持和文档 Cisco Systems</u>